= Transferir Imóveis para Logradouro Diferente =

O objetivo desta demanda consiste em possibilitar ao usuário, transferir um ou vários imóveis para um logradouro diferente, podendo ser acessado no caminho: Gsan > Cadastro > Imóvel > Transferir Imóveis para Logradouro Diferente, como também poderá ser encontrada no caminho Gsan > Cadastro > Transferir Imóveis para Logradouro Diferente.

Verifica existência do logradouro

• Caso o código do logradouro informado não exista no sistema, será exibida a mensagem "Logradouro inexistente".

Valida logradouro destino

• Caso o Logradouro, Bairro e CEP de Destino e Origem forem informados e sejam iguais, será exibida a mensagem "Logradouro Origem não pode ser igual a logradouro Destino".

Inicialmente, o sistema exibe a tela abaixo, o usuário deve selecionar a opção para transferir: Imóvel, Cliente, ou Ambos. Em seguida deve informar o logradouro desejado e, opcionalmente, o bairro e o CEP. Clique no botão para o sistema executar a pesquisa com base nos parâmetros informados. O sistema listará todos os imóveis que estão cadastrados para o logradouro informado.

Foi adicionado ao filtro de Origem, o Bairro e o CEP. O sistema valida as combinações possíveis da Origem e Destino, não permitindo que a Origem informada seja igual ao Destino. Dos três campos, o único obrigatório é o Logradouro, os demais serão informados quando houver necessidade de diferenciar o Bairro e/ou CEP.

Alterada a funcionalidade de Transferir Imóveis para Logradouro Diferente, para permitir também, a transferência de Clientes. Esta opção realiza a transferência em conjunto, ou isoladamente (Imóvel / Cliente).

As regras implementadas para transferência dos Clientes, são as mesmas do Imóvel, como sejam:

- Solicita o Logradouro de Origem em que o Imóvel / Cliente se encontra;
- Quando o Usuário Clicar no Botão
   Pesquisar
   , o sistema apresenta todos os Imóveis /
   Clientes que possuem o endereço no Logradouro, Bairro, CEP informado;
- Permite selecionar Um, Alguns ou Todos os Imóveis / Clientes, para serem Transferidos;
- O sistema valida as combinações possíveis da Origem e Destino, não permitindo que a Origem informada seja igual ao Destino. Dos três campos, o único obrigatório é o Logradouro, os demais serão informados quando houver necessidade de diferenciar o Bairro e/ou CEP;
- O endereço do cliente que será considerado, é aquele marcado com endereço de correspondência.

Ao clicar no Botão Transferir, o sistema executa a transferência de todos os Imóveis/Clientes selecionados, caso não tenha havido seleção, será enviada mensagem informando que é preciso selecionar pelo menos um cliente.

|                               |                                                |                                    | Gsan -> Cadastro -> Transfe <mark>r</mark> i | r Imoveis para | Logradouro Diferente |
|-------------------------------|------------------------------------------------|------------------------------------|----------------------------------------------|----------------|----------------------|
| Transferir I                  | movéis/Cliente                                 | s Para Outros                      | Logradouros                                  |                |                      |
| Transferir:*  Preencher os Ca | Imóvel <sup>©</sup> Clien<br>mpos Para Efetuar | te     Ambos<br>a Transferência do | s Imovéis/Clientes do Logr                   | adouro         |                      |
| Origem dos Imó                | oveis/Clientes Tra                             | nsferidos                          |                                              |                |                      |
| Logradouro:*                  | R                                              |                                    |                                              | Ì              |                      |
| Bairro:                       | •                                              |                                    |                                              |                |                      |
| CEP:                          | •                                              |                                    |                                              |                | Pesquisar            |
| Selecionar Imové              | éis/Clientes para Tr                           | ansferência                        |                                              | 4              | Ajuda                |
| Destino dos Im                | nóveis/Clientes Tr                             | ansferidos                         |                                              |                |                      |
| Logradouro:*                  |                                                | R_                                 |                                              | Ì              |                      |
| Bairro:                       | •                                              |                                    |                                              |                |                      |
| CEP:                          | •                                              |                                    |                                              |                |                      |
| Cancelar                      | Desfazer                                       |                                    |                                              |                | Transferir           |

## **Preenchimento dos campos**

| Campo                               | Orientações para Preenchimento                                                                                                    |  |  |
|-------------------------------------|----------------------------------------------------------------------------------------------------|--|--|
| Transferir(*)                       | <ul> <li>Campo obrigatório - Marque a opção "Imóvel" para transferir imóvel de<br/>um logradouro para outro; ou</li> <li>Marque a opção "Cliente" para transferir cliente de um logradouro para<br/>outro; ou</li> <li>Marque a opção "Ambos" para para transferir imóvel e cliente de um<br/>logradouro para outro.</li> </ul>                                                                                                    |  |  |
| Origem dos Imóveis<br>Transferidos: |                                                                                                    |  |  |
| Logradouro(*)                       | <ul> <li>Campo obrigatório - Informe o código do logradouro, ou clique no botão</li> <li>Iink Pesquisar Logradouro, para selecionar o logradouro desejado. O nome será exibido no campo ao lado.</li> <li>A partir do logradouro informado neste campo serão filtrados os imóveis que se deseja transferir para outro logradouro.</li> <li>Para apagar o conteúdo do campo, clique no botão Sa ao lado do campo em exibição.</li> </ul> |  |  |
| Bairro                              | Selecione uma das opções disponibilizadas pelo sistema.                                                                                                    |  |  |

| Campo                                | Orientações para Preenchimento                                                                                                    |  |  |
|--------------------------------------|----------------------------------------------------------------------------------------------------|--|--|
| CEP                                  | Selecione uma das opções disponibilizadas pelo sistema.                                                                                                    |  |  |
| Destino dos Imóveis<br>Transferidos: |                                                                                                    |  |  |
| Logradouro(*)                        | <ul> <li>Campo obrigatório - Informe o código do logradouro destino, ou clique no botão R, link Pesquisar Logradouro, para selecionar o logradouro desejado. O nome será exibido no campo ao lado.</li> <li>Os imóveis selecionados no logradouro de origem serão transferidos para o logradouro informado neste campo.</li> <li>Para apagar o conteúdo do campo, clique no botão S ao lado do campo em exibição.</li> </ul> |  |  |
| Bairro                               | Selecione uma das opções disponibilizadas pelo sistema.                                                                                                    |  |  |
| CEP                                  | Selecione uma das opções disponibilizadas pelo sistema.                                                                                                    |  |  |

(% style="font-size:12.0pt;font-family:~"Arial~",~"sans-serif~"; mso-fareast-font-family:~"Times New Roman~";mso-ansi-language:PT-BR;mso-fareast-language: AR-SA;mso-bidi-language:AR-SA" %)O usuário terá a opção de marcar no(s) checkbox o(s) imóvel(is) / cliente(s) desejado(s) para o processo de transferência. Em seguida, o usuário irá informar o logradouro destino, caso o logradouro esteja vinculado a mais de um bairro ou CEP, o usuário deverá selecionar o bairro e/ou CEP destino desejado. Caso o logradouro esteja vinculado a um único bairro e CEP, as opções de seleção do bairro e do CEP não serão obrigatórias.

(% style="font-size:12.0pt;font-family:~"Arial~",~"sans-serif~"; mso-fareast-font-family:~"Times New Roman~";mso-ansi-language:PT-BR;mso-fareast-language: AR-SA;mso-bidi-language:AR-SA" %)Ao clicar no hiperlink do campo "Endereço", o sistema possibilita atualizar os dados no 8027/xwiki/bin/view/AjudaGSAN/cadastroImovelAtualizarAbaLocalidade(%%).

(% style="font-size:12.0pt;font-family:~"Arial~",~"sans-serif~"; mso-fareast-font-family:~"Times New Roman~";mso-ansi-language:PT-BR;mso-fareast-language: AR-SA;mso-bidi-language:AR-SA" %)Após fornecer as informações desejadas, clique no botão Transferir.png.

Cad - TransferirImovelParaLogradouroDiferente - Res2.png

= Tela de Sucesso =

Cad - TransferirImovelParaLogradouroDiferente - TelaSucesso2.png

= Funcionalidade dos Botões =

(% height="205" width="821" %)

| =Botão                                                                                                    |
|----------------------------------------------------------------------------------------------------|
| alt="Lupa.gif"                                                                                                    |
| alt="Borracha.gif"                                                                                                    |
| (% style="font-size:12.0pt;font-family:~"Arial~",~"sans-serif~"; mso-fareast-font-family:~"Times<br>New Roman~";mso-ansi-language:PT-BR;mso-fareast-language: AR-SA;mso-bidi-language:AR-SA"<br>%) alt="Pesquisar.png" |
| cancelar2.jpg                                                                                                    |
| Desfazer.png                                                                                                    |

Last update: 31/08/2017 ajuda:transferir\_imoveis\_para\_logradouro\_diferente https://www.gsan.com.br/doku.php?id=ajuda:transferir\_imoveis\_para\_logradouro\_diferente&rev=1436301257 01:11

(% style="font-size:12.0pt;font-family:~"Arial~",~"sans-serif~"; mso-fareast-font-family:~"Times New Roman~";mso-ansi-language:PT-BR;mso-fareast-language: AR-SA;mso-bidi-language:AR-SA" %)|alt="Transferir.png"

## Clique aqui para retornar ao Menu Principal do GSAN

From: https://www.gsan.com.br/ - Base de Conhecimento de Gestão Comercial de Saneamento

Permanent link: https://www.gsan.com.br/doku.php?id=ajuda:transferir\_imoveis\_para\_logradouro\_diferente&rev=143630125

Last update: **31/08/2017 01:11** 

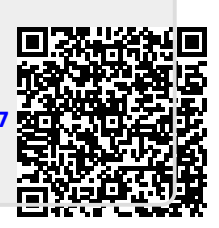